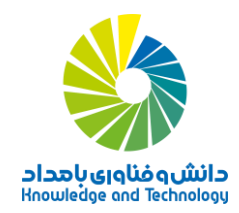

راهنمای ثبت نام در دورههای آموزش مجازی ومؤدیان سازمان امور مالیاتی

در مرورگر اینترنتی خود نشانی اینترنتی <u>http://Tax.nimkatonline.com</u> را وارد کنید. صفحه نخست سامانه نمایش می یابد.
 ترجیحاً از Google Chrome یا Mozilla Firefox استفاده کنید.

| ن <u>ىمكتآنلاين</u><br>FinnKatOnlnie.com | 🛪 صفحه اصلی 😫 دوره ها 🔹 از ورود / ثبت نام 🗅 اپلیکیشن اندروید 😫 تقاضای همکاری 😫 فرم استخدام 😡 استعلام ۲ よ ارتباط با ما ۲ 😑 راهنما ۲ |
|------------------------------------------|----------------------------------------------------------------------------------------------------|
| 🗮 فهرست ثبت تام 🧕                        |                                                                                                    |
|                                          |                                                                                                    |
|                                          |                                                                                                    |
|                                          |                                                                                                    |
|                                          | اولین مرکز دارنده مجوز از سازمان امور مالیاتی در حوزه آموزش مؤدیان                                                                 |
|                                          | سامانه یادیری الکترونیدی                                                                                                    |
|                                          | ۹. جستجو در دوره ها                                                                                                    |
|                                          |                                                                                                    |
|                                          | لیست دوره های اموزشی ورود به سامانه مجوز سازمان امور مالیاتی                                                                       |
|                                          |                                                                                                    |

۲ در نوار منو، روی «ورود به سامانه» کلیک کنید. صفحه «ورود به حساب کاربری» نمایان می شود.

| 200       | از به راهنمایی دارید؟                  | آیا نیا                             | ورود به حساب کاربری<br>ا |  |
|-----------|----------------------------------------|-------------------------------------|--------------------------|--|
| and they  | راهنماي ثبت نام در دوره                | 0                                   |                          |  |
|           | راهنماي شرکت در دوره                   | 0                                   | نام کاربری               |  |
|           | عنماي ترم افزار موبايل اندرويد         | al, 0                               | نام کاربری               |  |
|           | امه های مورد نیاز<br>امه های مورد نیاز | راز ماندا ما محمد المات مع مرد<br>س | رمز عبور<br>رمز عبور     |  |
| -5. J. S. | Adobe Acrobat Reader [                 | 🔷 اپلیکیشن اندروید                  |                          |  |
|           | مرورگر Mozilla FirefoxX32 مرورگر       | فلش پلیر برای مرورگر IE             | ورود به سیستم عضو می شوم |  |
|           | مرورگر Mozilla FirefoxX64 هرورگر       | نا 🛉 فلش پلیر برای FireFox          | فراموشی رمز عبور         |  |
|           | و مرورگر Google ChromeX64 مرورگر       | 🖉 پلاگین کلاس مجازی                 |                          |  |
|           | مرورگر Google ChromeX32 👩              |                                     |                          |  |

۲- نام کاربری خود (کدملی) خود را در بخش مربوط به «نام کاربری» وارد کنید.

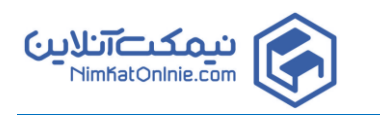

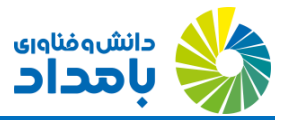

- ٤- در کادر رمز عبور، آخرین رمز عبوری که در سامانه ثبت نموده اید را وارد نمایید در صورت فراموشی رمز عبور خود می توانید از گزینه فراموشی رمز عبور استفاده نمایید.
- درصورتی که در سامانه عضو نمی باشید می توانید روی گزینه « عضو می شوم » کلیک نموده و سپس نسبت به تکمیل اطلاعات عضویت اقدام نمایید.

| ا فېرست ئېت تام 🛛            | مانه تازه وارد هستید؟                    | آیا در س                 | × /00/25 - 5 //00/ |
|------------------------------|------------------------------------------|--------------------------|--------------------|
| - (@)~(@) -                  |                                          | ند آموزش های مالیاتی     | lg                 |
|                              | نام خانوادگی                             | ا نام                    |                    |
|                              | الطفال كدملى<br>سهر محل اشتغال           | موبایل<br>تان محل اشتغال | ۔<br>اول           |
| (co) - 101                   | رت شارژ (کارت هدیه) را وارد نمایید.      | کد دسترسی ک              |                    |
|                              | recartcha<br>Not service a               | د فعال سازی اعتبار       |                    |
| $\bigcirc = = \land = \land$ | انه می شوم<br>سامانه را مطالعه می نمایم. | عضو ساه<br>قوانین        |                    |

پس از انجام عملیات عضویت و یا ورود به سامانه، شما اکنون وارد صفحه داشبورد شدهاید. اگر صفحه دیگری را مشاهده می کنید، با
 کلیک روی گزینه «داشبورد» در منوی سمت راست، وارد داشبورد شوید.

| ۰ • • | 590,033 💳 امتیاز خرید دوره | خوچ 🗮 فهرست تبت کم 0 🚍 اعتبار فعلی |                              |                              | =     |                                             |
|-------|----------------------------|------------------------------------|------------------------------|------------------------------|-------|---------------------------------------------|
|       |                            |                                    |                              | 🛪 داشبورد یادگیری            | -     |                                             |
|       | صندوق پستی                 | کی<br>منابع آزمون مامران مالیاتی   | <b>لی</b><br>ثبت نام در دوره | کلاس های من                  |       | مدیر سامانه<br>مدیر سامانه<br>مدیران سامانه |
| 4 388 |                            |                                    |                              | A Que                        | -     | کاربری                                      |
|       |                            | 😡 دستیار سیستم                     |                              | ۵ مدیریت حساب و طرح های فروش |       | اشبورد                                      |
|       |                            | 6                                  |                              | _                            |       | ارد –ی س                                    |
|       | تماس با ما                 | راهنمای شرکت در دوره               | پیشنهادات ویژه               | <br>شارژ حساب                |       | بت نام دوره                                 |
|       |                            |                                    | N-100                        | 9                            | 17. 4 | بديريت حساب                                 |
|       |                            | i i                                | - 4                          | 1                            | (B *  | يرايش اطلاعات                               |
|       | درباره ما                  | راهنمای ثبت نام در دوره            | شارژ شگفت انگیز              | طرح های فروش ویژه            |       | دارشات می                                   |

اعتبار ریالی برای خرید دوره و تمدید آزمونها قابل استفاده است.

Т

-۷ اگر اعتبار ریالی باقیمانده ای در حساب کاربری خود داشته باشید، در بالای صفحه درج می شود.

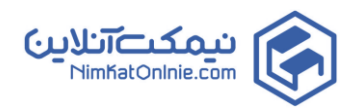

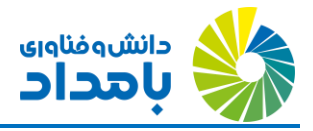

 ۸- روی دکمه «ثبت نام در دوره» کلیک کنید. تمام دورههایی که پیش از این در این سامانه در آنها ثبت نام نکردهاید، برای شما نمایش می ابند.

|                                 |                                    |                                             |    | داشبورد > لیست دوره ها |  |
|---------------------------------|------------------------------------|---------------------------------------------|----|------------------------|--|
|                                 | <b>ا</b> ا مرتب سازی بر اساس       |                                             | عا | جستجو در دوره ه        |  |
| ىرفە ترين                       | ارزان ترین 🔵 گران ترین 🕐 به ص      | جديدترين 🔿 پرفروش 🔾                         | ×  | 🗈 نام دوره             |  |
| سامانه ثبت نام مودیان           | A state                            |                                             |    | نام دوره را جستجو کنید |  |
|                                 |                                    | ۲۲۲ میں میں میں میں میں میں میں میں میں میں | +  | 関 دپارتمان و رشته ها   |  |
|                                 | سامائه ماليات بر درآمد مشاغل خودرو |                                             | +  | 1 قيمت                 |  |
| تامین کننده محتوا : مدیر سامانه | تامین کننده محتوا : مدیر سامانه    | تامین کننده محتوا : مدیر سامانه             | +  | 😖 نوع دورہ             |  |
| جزئیات دورہ ٹیت نام             | جزئيات دوره ثبت نام                | جزئيات دوره لبت نام                         | +  | 🐴 نوع گواهینامه        |  |
| قیمت : ۴۸۰٫۰۰۰ ریال             | قمت : ۴۸۰٫۰۰۰ ریال                 | قمت : ۵۰۰٬۰۰۵ ریال                          | +  | 💉 تامین کننده محتوا    |  |
| قابل برداخت :٥٥٥, ۴٨٥, الل      | قابل پرداخت :۴۸۰٫۰۰۵ ریال          | قابل پرداخت :۵۵۹٬۵۵۵ <b>ریال</b>            |    |                        |  |

۹ بسته به مورد یکی از دو دکمه «ثبت نام» و یا «جزئیات دوره» را در کارت مربوط به دوره مورد نظر کلیک کنید. از طریق دکمه جزئیات دوره می توانید شرحی از محتوای دوره را مطالعه کرده، نمونه هایی از محتوا را به ترتیبی که در مراحل آخر این راهنما درج شده است، مشاهده کنید. اما اگر مطمئن هستید که کدام دوره ها را مایلید ثبت نام کنید، مراحل بعدی این راهنما را طی کنید.

|                                                    |                  | <b>11</b> مرتب سازی بر اساس                         |                        |                   |
|----------------------------------------------------|------------------|-----------------------------------------------------|------------------------|-------------------|
| محبوب ترين                                         | ن 🔿 به صرفه ترین | ارزان ترین 🔿 گران تریز                              | پرفروش 🔿               | جديدترين (        |
| سامانه ثبت نام مودیان                              | 1                | در انتظار تکمیل خرید                                | ريد م مح               | در انتظار تکمیل خ |
|                                                    |                  |                                                     |                        | <u> </u>          |
|                                                    | <b>*</b>         | <sup>سا</sup> مشاهده فهرست ثبت نام                  | ، کاربردی              | مشاهده فهرست ثبي  |
|                                                    |                  |                                                     |                        | . 1               |
| بن کننده محتوا : مدیر سامانه                       | یانه تامب        | تامین کننده محتوا : مدیر ساه                        | مدير سامانه            | نامين سده محتوا : |
| ین کننده محتوا : مدیر سامانه<br>زئیات دوره ثبت نام | ىلەپ تامب<br>۲   | تامین کننده محتوا : مدیر ساه<br>جزئیات دوره کبت نام | مدیر سامانه<br>ثبت نام | جزئيات دوره       |

۱۰ روی دکمه سبز رنگ «ثبت نام» کلیک کنید تا دوره مورد نظر به فهرست ثبت نام شما اضافه شود.

۱۰ بعد از اینکه دورههایی را که مایل به ثبت نام در آنها هستید، به فهرست ثبت نام اضافه کردید، در بالای پنجره روی دکمه نارنجی رنگ «فهرست ثبت نام» کلیک کنید.

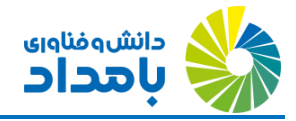

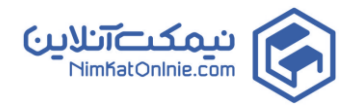

| 😋 🙀 نېرستانيت تېر د 🚍 💳 اعتبار فعلى 590,033 💳 امتياز خريد دوره : 0 🌲 |                                                      |                                           | =                               |                                              |
|----------------------------------------------------------------------|------------------------------------------------------|-------------------------------------------|---------------------------------|----------------------------------------------|
|                                                                      |                                                      |                                           | داشیورد > فهرست ثبت نام         |                                              |
| ال)<br>برنامت القرن                                                  | یرداخت استیزی                                        | <b>ب</b>                                  | انتخاب دوره                     | مدیر سامانه<br>مدیران سامانه<br>تاریزی       |
|                                                                      |                                                      |                                           | 23 يېش فاکتور                   | شیورد<br>از های من                           |
| صورتحساب ثبت نام بر اساس امتياز خريد دوره شما :                      |                                                      | صورتحساب ثبت نام بر اساس پرداخت آنلاین :  |                                 | ارشات مدیر                                   |
| 3 سليار                                                              | کل استیار لازم برای ثبت نام :                        | ليل 2\$0,000                              | کل هزینه لبت نام :              | ت نام دوره<br>:يريت حساب                     |
| بت محاسبه صورتحساب، امتياز خريد دوره شما مي باشد.<br>×               | اولو                                                 | J <sub>10</sub> 0                         | اعتباراهدا شده به شما :         | رایش اطلاعات                                 |
| جهت تلييد فهرست ثبت نام خود كليك كنيد                                |                                                      | 280,000 ريال                              | مبلغ قابل پرداخت :              | شنهادات ویژه ما                              |
| ( **                                                                 | MARIN CONTRACTOR                                     |                                           | 🗮 آنچه در فهرست ثبت نام شما است | ایا و تخفیفات ما<br>اضا همکاری به عنوان مدرس |
|                                                                      |                                                      |                                           |                                 | هينامه<br>وج از سيستم                        |
| دوره های سال 98<br>تراکنش رهای بانک مشکرک                            | دوره های سال 98<br>میارزه با بول شویی و فرار مانیاتی | ه های سال 98<br>ملکرد کاربران مشاغل خودرو | دورز<br>سامانه نظارت بر ه       |                                              |
|                                                                      |                                                      |                                           |                                 |                                              |

 ۱۲ در پایین صفحه لیست دورههای افزوده شده به فهرست ثبت نام را مشاهده می کنید. می توانید این دورهها در صورت تمایل، از فهرست ثبت نام خود حذف کنید.

|    |                                      |      |                                      |            | چه در فهرست ثبت نام شما است        |
|----|--------------------------------------|------|--------------------------------------|------------|------------------------------------|
|    | دوره های سال 98                      |      | دوره های سال 98                      |            | دوره های سال 98                    |
| وک | تراکنش های بانکی مشک                 | ياتى | مبارزه با پول شویی و فرار ما         | ناغل خودرو | سامانه نظارت بر عملکرد کاربران مث  |
| *  | مدت دوره : 8 ساعت                    | ~    | مدت دوره : 10 ساعت                   | ~          | مدت دوره : 8 ساعت                  |
| ~  | قیمت اصلی :- <del>100,000</del> ریال | ~    | قیمت اصلی :- <del>120,000</del> ریال | ~          | قیمت اصلی : <del>60,000</del> ریال |
| ~  | يارانه : 0 ريال                      | ~    | يارانه : 0 ريال                      | ~          | يارانه : 0 ريال                    |
| ~  | قيمت قابل پرداخت : 100,000 ريال      | ~    | قيمت قابل پرداخت : 120,000 ريال      | ~          | قيمت قابل پرداخت : 60,000 ريال     |
| ~  | امتیاز خرید : 1                      | ~    | امتیاز خرید : 1                      | ~          | امتیاز خرید : 1                    |
|    | حذف از فهرست                         |      | حذف از فهرست                         |            | حذف از فهرست                       |
|    |                                      |      | ار پېرست                             |            |                                    |

- ۱۳- حال دکمه قرمز رنگ «جهت تایید فهرست ثبت نام خود کلیک کنید» را کلیک کنید.
- ۱٤- محاسبه مالى صورتحساب شما بدين نحو انجام مى شود كه اگر شما «امتياز» لازم براى خريد دوره هاى انتخاب شده را داشته باشيد، ابتدا به ساكن از امتياز شما براى خريد استفاده مى كند. اما اگر امتياز نداشته باشيد، خريد شما از طريق اعتبار ريالى شما انجام مى شود.
  - ۱۰ اگر اعتبار ریالی شما کافی نباشد، گزارش کسری اعتبار شما اعلام می شود:

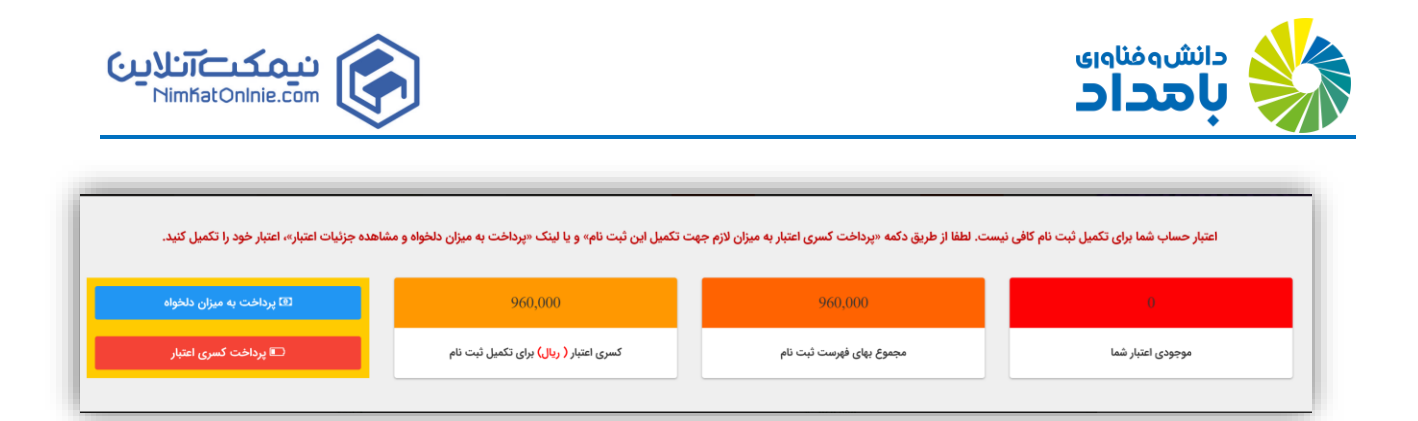

۱٦ اگر مایلید مبلغ بیشتری حساب کاربری خود را شارژ کنید، روی دکمه «پرداخت به میزان دلخواه» کلیک کنید. اما برای پرداخت کسری اعتبار خود، روی «پرداخت کسری اعتبار» کلیک کنید.

| ارى                                                                                     |                                                        | ورود به سامانه                                    | انتخاب دوره                                                                        |
|-----------------------------------------------------------------------------------------|--------------------------------------------------------|---------------------------------------------------|------------------------------------------------------------------------------------|
|                                                                                         |                                                        |                                                   | 💳 پرداخت آنلاین                                                                    |
|                                                                                         |                                                        |                                                   | بارامتر های لازم برای <u>خرید اینترنتی :</u>                                       |
|                                                                                         | د نوین، پاسارگاد، ملت، کشاورزی، تجا <mark>ر</mark> ت و | ارت بانگ های ملی، صادرات، پارسیان، سامان، اقتصا   | <ul> <li>اکثر کارت های بانک ها قابلیت پرداخت اینترنتی دارند از قبیل : ک</li> </ul> |
|                                                                                         |                                                        | ت مورد نیاز است.                                  | - شماره 16 رقمی درج شده بر روی کارت بانکی برای عملیات پرداخت                       |
| ینترنت چک می کنید، نیز متفاوت است. در اکثر بانک ها زمانی که کارت خود را تحویل می گیرید، | ن رمز با رمز اینترنت بانک که حساب خود را از طریق ای    | خود پرداز وارد می نمائید متفاوت می باشد. حتی ایر  | <ul> <li>رمز خرید اینترنتی، با رمزی که شما هنگام استفاده از دستگاههای</li> </ul>   |
|                                                                                         |                                                        | ی یکی از کارهای زیر را ان <mark>ج</mark> ام دهید: | رمز خرید اینترنتی ارائه نمی شود. برای فعال کردن رمز خرید اینترنتر                  |
| ، رمز را انتخاب کنید. در بخش رمز دوم یا رمز اینترنتی، رمز خود را تعریف کنید.            | د مراجعه کنید. کارت خود را وارد کنید و بخش عملیات      | ATN خود قرار داده اند. به دستگاه خودپرداز بانک خو | 1- اکثر بانک ها امکان تعریف رمز خرید اینترنتی را در دستگاههای ا                    |
|                                                                                         | ماً راهنمایی می شوید.                                  | ینترنتی دریافت کنم. اگر بانکتان بانک خوبی باشد حت | 2- به شعبه بانک خود مراجعه کنید و بگویید می خواهم رمز خرید ا                       |
|                                                                                         |                                                        | رقمی پشت یا روی کارت حک شده است.                  | - کد CVV2 به صورت یک عدد 3 رقمی و یا 4رقمی مانند شمارهٔ 16                         |
|                                                                                         |                                                        |                                                   | - تاریخ انقضاء هم روی اغلب کارت های بانکی حک شده است.                              |
| نيد.                                                                                    | نام و ثبت دوره ها روی گزینه پرداخت آنلاین کلیک ک       | جهت پرداخت لیست ثبت                               |                                                                                    |
|                                                                                         | ت پرداخت آنلاین برابر است با                           | توجه: مبلغ جه                                     |                                                                                    |
|                                                                                         | دافت آثلاین و تایید لیست ثبت نام                       | 24                                                |                                                                                    |

۱۷- روی دکمه «پرداخت آنلاین و تایید لیست ثبت نام» کلیک کنید. به این ترتیب وارد درگاه پرداخت بانکی می شوید.

|                                      | sat: Rend= 5510A550472A0505        |                             |                                                                                                    | - | / # |  |
|--------------------------------------|------------------------------------|-----------------------------|----------------------------------------------------------------------------------------------------|---|-----|--|
| به پرداخت ملت<br>beb pordokht mällat | یکی به پرداخت ملت<br>www.Behparde  | پرداخت الکترونی<br>akht.com | See and the set of the set of the |   |     |  |
| رنده                                 | زمان باقی ماندہ : 19:55 اطلاعات پذ |                             | اطلاعات كارت                                                                                                    |   |     |  |
|                                      | 6                                  | 104337891958298             | شماره کارت<br>شماره کارت 16 رقمی درج شده روی کارت را وارد نمایید                                                                                                    |   |     |  |
|                                      |                                    |                             | رمز اینترنتی کارت<br>رمز اینترنتی را وارد نمایید                                                                                                    |   |     |  |
|                                      |                                    |                             | شماره شناسایی دوم (CVV2)                                                                                                    |   |     |  |
| نیمکت آنلاین                         | نام پذیرنده :                      | ماه سال                     | شماره 3 یا 4 رامی درج شده روی کارت را وارد نمایید<br>تاریخ انقضای کارت                                                                                                    |   |     |  |
| 2004493 :                            |                                    | 103                         | تاریخ انقضای کارت را وارد کنید                                                                                                    |   |     |  |
| http://www.initiationini             |                                    | 0501                        | <b>دد امیینی</b><br>لطفا کد امنیتی داخل کادر را وارد نمایید                                                                                                    |   |     |  |
|                                      |                                    |                             | ايميل                                                                                                    |   |     |  |
|                                      |                                    |                             | اختيارى                                                                                                    |   |     |  |

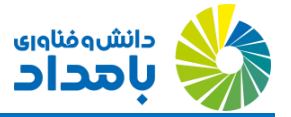

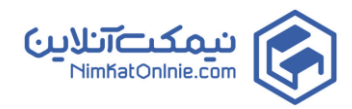

- ۱۸ حالا با در دست داشتن رمز دوم، کد CVV۲ و تاریخ انقضاء کارت بانکی خود (متعلق به کلیه بانکهای شبکه شتاب) فرم را تکمیل
   کرده و پرداخت خود را انجام دهید.
- ۱۹- پس از بازگشت از بانک، دورههای مورد نظر به شما تخصیص یافتهاند. کافی است در صفحه داشبورد روی «کلاسهای من» کلیک کنید و از آموزشهای چندرسانهای خود استفاده کنید.
- ۲۰ توصیه اکید ما این است که قبل از شرکت در دورهها، حتماً «راهنمای شرکت در دوره» را نیز از طریق منوی سامانه دانلود و مطالعه نمایید.

## نحوه مشاهدهی جزئیات دورهها، قبل از ثبت نام

 مایلید اطلاعات بیشتری راجع به جزئیات دوره یمورد نظر خود کسب کنید، در لیست دوره ها، روی دکمه جزئیات دوره که روی کارت هر دوره وجود دارد، کلیک کنید.

| المحتوي المحتوي ال<br>المحتوي المحتوي المحتوي المحتوي المحتوي المحتوي المحتوي المحتوي المحتوي المحتوي المحتوي المحتوي المحتوي المحتوي المحتوي المحتوي المحتوي المحتوي المحتوي المحتوي المحتوي المحتوي المحتوي المحتوي المحتوي المحتوي المحتوي المحتوي المحتوي ا |                                                                                                    |
|----------------------------------------------------------------------------------------------------|----------------------------------------------------------------------------------------------------|
|                                                                                                    | درباره دوره                                                                                                    |
| شرح گلی دوره:<br>سامانه مایان بر براید مقابل مونی<br>مراد مورد<br>سامه مایان در داد مشابل خود شکل بکر از فرآیندهای مایان است که توسط سازمان مور مایانی امرا می کردند براماس این فرآیند کلیه<br>سامه مایان در باشد میشی و تاکمی ها مواقد در پایان هر سال میلم در آن فود را در قام اظهارتامه مقابل ادریافت قدی مقاب<br>مقابل معاور میروهای بسرانران بور مقابل کشور اراد معند.                                                                                                    |                                                                                                    |
| ان امکان او طریق طالبان معدراهان پست و هادر پیشتوان عملت دولت مورن می بادیر و مودی می تواند با در مست قاشتن مذکر گاهی به<br>دقائر ارائه مقدم نماینه میآید.<br>این قرایت در سیاس کشور به گواه ای بکیارهه انجام می گیرد و گابته هالیتها به شکل مستقیم در سازمان منحکن گردیده و مودیان در هر مرحله می<br>تواند واست و ساین معرف آشده از آخرین اسافته بیکیری ایناید در قرایت شهبه تحد آیت امر استرایی افزار ایدا در محر م<br>مروهای و صفور علما حساب دارایتی از طریق سایله مارایت بر قرآید مقابل مها به تشکل مستقیم در سازمان در محر می شود ع                                                                                                    | <ul> <li>عنوان دوره : سامانه مالیات بر درآمد مشاغل خودرو</li> <li>مدت دوره : ۸ ساعت</li> <li>مهلت لیت تام : ۲۲۹/۰/۱۲۱</li> <li>تقیمت اصلی : ۲۸۰۰۰۰۲ ریال</li> </ul> |
| سيېر اموانۍ دوره :<br>• ملنده                                                                                                    | (3) قَبْمَت قَابَلْ بِرِدَاهَت: ۴۸۰,۰۰۰ ريال                                                                                                    |

-۲ صفحه جزئیات دوره را به سمت پایین مرور کنید. در پایین صفحه، درخت دوره را مشاهده خواهید کرد:

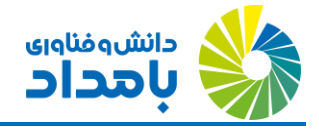

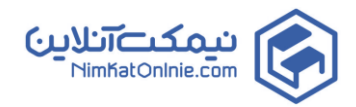

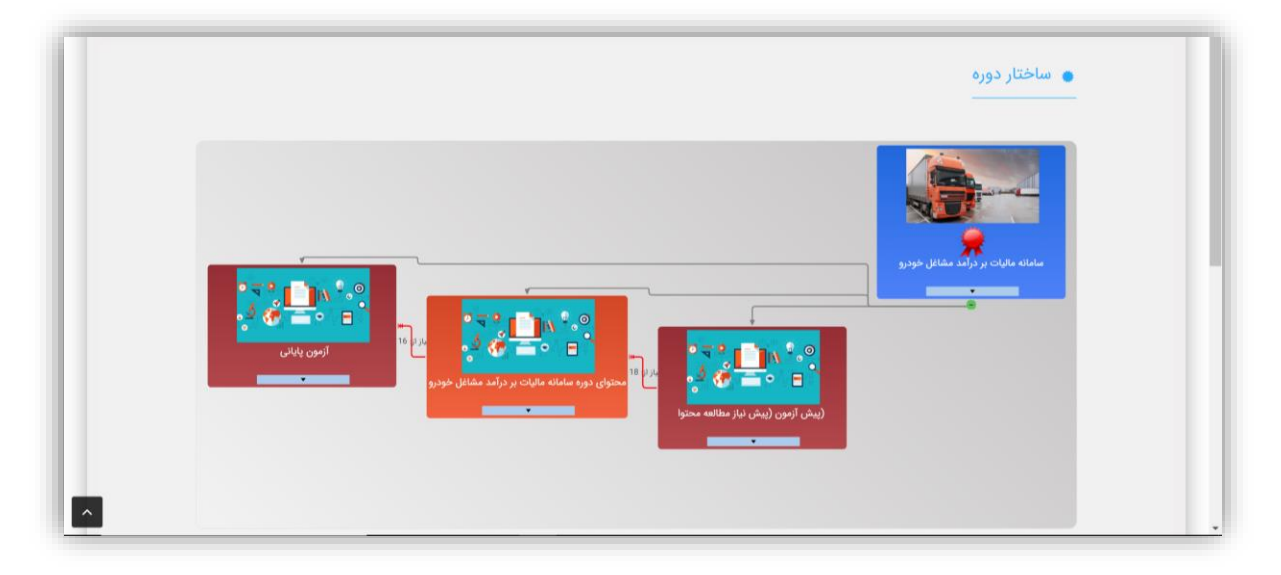

- ۳- ) کادرهای آبی بیانگر دوره اصلی، کادرهای قرمز بیانگر آزمونها و کادرهای نارنجی بیانگر محتوا هستند.
- 5- در ناحیه دلخواهی روی سطح نارنجی رنگ کارت نارنجی کلیک کنید. ساختار محتوایی دوره نمایش مییابد.

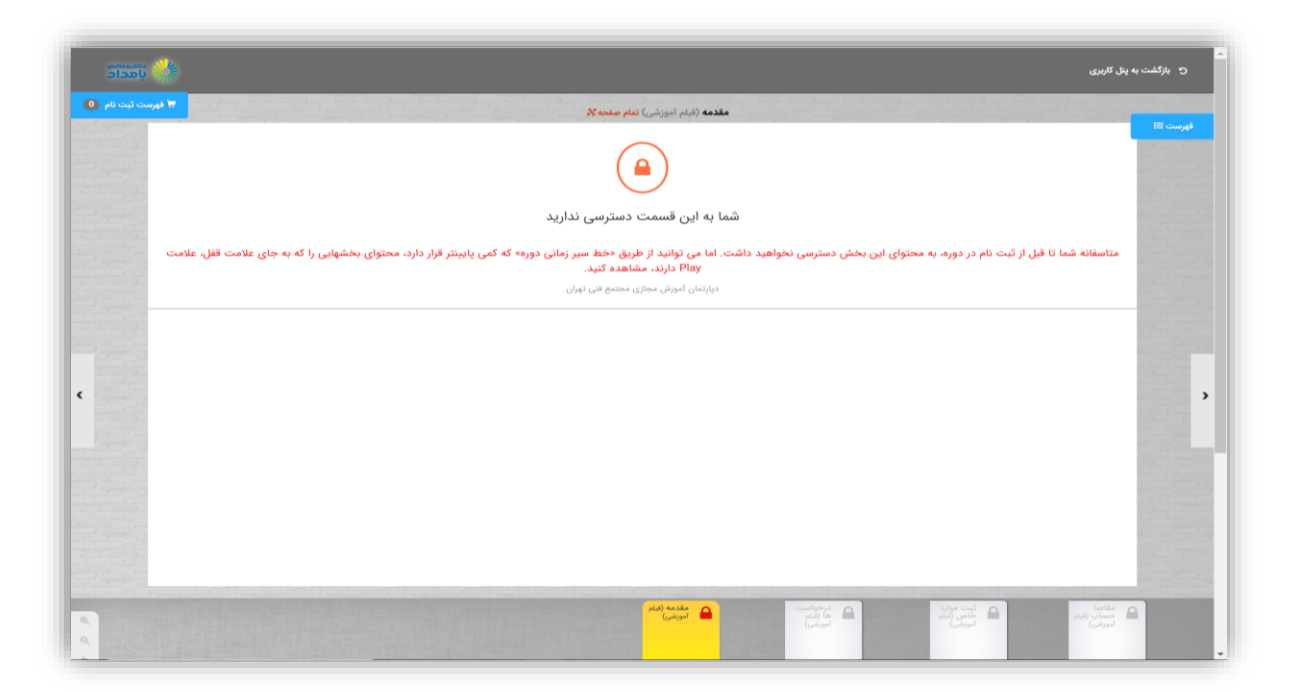

در نوار پایین صفحه، هر مربع بیانگر یک محتوای متنی یا ویدئویی است. مربعهایی که دارای علامت قفل هستند، امکان پیش نمایش ندارند. اما مربعهایی که دارای علامت فلش هستند، با کلیک روی آنها میتوانید محتوای مربوطه را مشاهده کنید.

درصورت بروز هر گونه سوال همکاران ما در واحد پشتیبانی طی ساعات اداری پاسخگوی سوالات شما عزیزان خواهند بود برای ارتباط با ما می توانید با شماره های ۸۸۲۰۰۷۱۱-۰۲۱، ۸۸۸۷۵۲۰۷ و ۸۸۸۷۵۲۷۶ -۰۲۱ تماس حاصل نمایید.